Conto alla romana

DISH

by METRO

## • Welcome to DISH POS! In this tutorial, we are going to show you how to use the Conto alla Romana!

| ≡ DISH                     | IPOS *Ta      | ble 1            | (               | FOOD DRINKS OT | THER             |                      | <del>ن</del> کر ک         |
|----------------------------|---------------|------------------|-----------------|----------------|------------------|----------------------|---------------------------|
| *Steak Tatar               | e             | x1 1             | 3,50 13,50      | Aperitif       | Starters         | Salads               | Dishes                    |
| 'Raw Marina                | ated Salmon   | x1 1:            | 2,00 12,00      |                | Steak Tatare     | Raw Marinated Salmon | Bearnaise Steak And Fries |
|                            |               |                  |                 | Oysters Each   | Eendenlever�     | Burrata              | Meat Of The Day           |
|                            |               |                  |                 | Passionfruit   | Octopus <b>⊘</b> | Classic Caesar       | Fish Of The Day           |
|                            |               |                  |                 | Caviare(10gr.) | Sweetbreads �    | -                    | Steak Tatare              |
| Inserimento Importo totale |               | lberico�(100ar.) | Green Asperges� |                | Cheese Fondue    |                      |                           |
| $\langle \hat{x} \rangle$  | tr<br>tr      |                  |                 |                | Lobster Soup     |                      | Mussels�                  |
| Sconto                     | Dividi ordine | Nota             | Aggiungi codice |                |                  |                      | Season Vegetables         |
| 4                          | 5             | 6                |                 |                |                  |                      | 3-course Menu             |
| 1                          | 2             | 3                | ₽IN (EFT) €     |                |                  |                      | Next course               |
| 0                          | 00            | •                | ට<br>CASH €     | Supplements    | Desserts         | Menus                | Sauces                    |

Conto alla romana

DISH

by METRO

D

# • After placing your order, click on CASH.

| ≡ DISH                     | HPOS *Ta           | ble 1     |                        | •                | FOOD DRINKS OT    | HER           |                      | <del>ن</del> کر ک         |
|----------------------------|--------------------|-----------|------------------------|------------------|-------------------|---------------|----------------------|---------------------------|
| *Steak Tatar               | re                 | x1 13     | 3,50 13,50             |                  | Aperitif          | Starters      | Salads               | Dishes                    |
| *Raw Marina                | ated Salmon        | x1 12     | 2,00 12,00             |                  | Ovetere Fach      | Steak Tatare  | Raw Marinated Salmon | Bearnaise Steak And Fries |
|                            |                    |           |                        | ÷                | Ovsters Per Piece | Eendenlever 💠 | Burrata              | Meat Of The Day           |
|                            |                    |           |                        | Ļ                | Passionfruit      | Octopus 📀     | Classic Caesar       | Fish Of The Day           |
|                            |                    |           |                        |                  | Caviare(10gr.)    | Sweetbreads 📀 |                      | Steak Tatare              |
| Inserimento Importo totale |                    |           | lberico�(100gr.)       | Green Asperges 🔗 |                   | Cheese Fondue |                      |                           |
| $\otimes$                  | *                  |           | [m]                    |                  |                   | Lobster Soup  |                      | Mussels�                  |
| Sconto                     | Dividi ordine<br>8 | Nota<br>9 | Aggiungi codice<br>+/- |                  |                   |               |                      | Season Vegetables         |
| 4                          | 5                  | 6         |                        |                  |                   |               |                      | 3-course Menu             |
| 1                          | 2                  | 3         | PIN (EFT) (            |                  |                   |               |                      | Next course               |
| o                          | 00                 |           | ලූ<br>CASH (           |                  | Supplements       | Desserts      | Menus                | Sauces                    |

Conto alla romana

# Next, click on the menu icon.

DISH

by METRO

D

| ■ DISH POS Restaurant | AREA ORDINI API | ERTI ACCOUNT CLIENTI |                     | ¢ |
|-----------------------|-----------------|----------------------|---------------------|---|
| Table 1               | Table 2         | Table 3              | Table 4             |   |
| Table 5               | Table 6         | Table 7              | Table 8             |   |
| Table 9               | Table 10        | Table 11             | Table 12            |   |
| Table 13              | Table 14        | Table 15             | Table 16            |   |
| Table 17              | Table 18        | Table 19             | Table 20<br>2 posti |   |
|                       |                 |                      |                     |   |

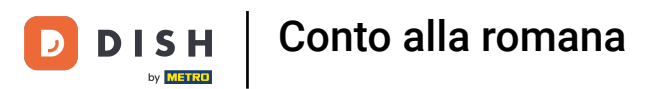

#### • The menu opens. After scrolling down, select Ristampa/Riapertura dell'ordine order.

| 0    |                                    | AREA ORDINI APE | ERTI ACCOUNT CLIENTI |                     | ¢ |
|------|------------------------------------|-----------------|----------------------|---------------------|---|
| Č    |                                    | Table 2         | Table 3              | Table 4             |   |
| Supp | ort User                           |                 |                      |                     |   |
| ?    | Pagamenti non previsti             | Table 6         | Table 7              | Table 8             |   |
| ଟ    | Dish Support                       |                 |                      |                     |   |
| Ä    | Stato self service                 | Table 10        | Table 11             | Table 12            |   |
| д    |                                    |                 |                      |                     |   |
| 60°  |                                    | Table 14        | Table 15             | Table 16            |   |
| ф    | Ristampa/Riapertura<br>dell'ordine |                 |                      |                     |   |
| Ø    | Impostazioni                       | Table 18        | Table 19             | Table 20<br>2 posti |   |
| 2    | Esoi                               |                 |                      |                     |   |
| Ð    | ESCI                               |                 |                      |                     |   |

DISH

by METRO

D

# Select the previously placed order. Note: whatever are your first steps, from that point the rest of the steps are exactly the same.

| ≡ DISH POS |                |                   |         |                                      |                  |                      |              |  |
|------------|----------------|-------------------|---------|--------------------------------------|------------------|----------------------|--------------|--|
| Table 1    | Seleziona un c | ordine            |         |                                      |                  |                      |              |  |
| Table 5    | #127<br>14.47  | Table 1 / Support | € 25,50 | Steak Tatare<br>Raw Marinated Salmon | x1<br>x1         | 13,50 13<br>12,00 12 | 3,50<br>2,00 |  |
|            | #126<br>14.46  | Table 1 / Support | € 3,00  | Cash                                 |                  | 25<br>25             | 5,50         |  |
| Table 9    |                |                   |         |                                      |                  |                      |              |  |
| Table 13   |                |                   |         |                                      |                  |                      |              |  |
| Table 17   |                |                   |         |                                      |                  |                      |              |  |
|            |                | Riapri ordine     |         |                                      | Stampa duplicato |                      |              |  |
|            |                |                   |         |                                      |                  |                      |              |  |

D

# Click on Stampa duplicato.

|          | Restaurant     |                   | AREA ORDINI APERT | ACCOUNT CLIENTI                      |                  |                |                | 6 |
|----------|----------------|-------------------|-------------------|--------------------------------------|------------------|----------------|----------------|---|
| Table 1  | Seleziona un o | ordine            |                   |                                      |                  |                |                |   |
| Table 5  | #127<br>14.47  | Table 1 / Support | € 25,50           | Steak Tatare<br>Raw Marinated Salmon | x1<br>x1         | 13,50<br>12,00 | 13,50<br>12,00 |   |
|          | #126<br>14.46  | Table 1 / Support | € 3,00            | Cash                                 |                  |                | 25,50<br>25,50 |   |
| Table 9  |                |                   |                   |                                      |                  |                |                |   |
| Table 13 |                |                   |                   |                                      |                  |                |                |   |
| Table 17 |                |                   |                   |                                      |                  |                |                |   |
|          | Riapri ordine  |                   |                   |                                      | Stampa duplicato |                |                |   |
|          |                |                   |                   |                                      |                  |                |                |   |

# Click on Conto alla Romana.

| 😑 DISΗPOS Restau | rant AREA                      | ORDINI APERTI ACCOUNT CLIENTI |  | 0 |  |  |  |  |
|------------------|--------------------------------|-------------------------------|--|---|--|--|--|--|
|                  |                                |                               |  |   |  |  |  |  |
|                  | Seleziona il tipo di scontrino |                               |  |   |  |  |  |  |
| Table 5          | Scontrino normale              | Scontrino normale             |  |   |  |  |  |  |
|                  | Conto alla Romana              |                               |  |   |  |  |  |  |
|                  |                                |                               |  |   |  |  |  |  |
|                  |                                |                               |  |   |  |  |  |  |
|                  |                                |                               |  |   |  |  |  |  |
|                  |                                |                               |  |   |  |  |  |  |
|                  |                                |                               |  |   |  |  |  |  |
|                  |                                |                               |  |   |  |  |  |  |
|                  |                                |                               |  |   |  |  |  |  |

D

## Insert the given amount of money.

| 😑 DISHPOS Restau | irant             | AREA ORDINI APE | RTI ACCOUNT CLIENTI |                 |  |
|------------------|-------------------|-----------------|---------------------|-----------------|--|
|                  |                   |                 |                     |                 |  |
|                  | Conto alla Romana |                 |                     |                 |  |
|                  | Coperto max 1     |                 | Importo             | max 25.50       |  |
|                  | •••               |                 |                     | O               |  |
|                  | 7                 | 8               | 9                   |                 |  |
|                  | 4                 | 5               | 6                   | с               |  |
|                  | 1                 | 2               | 3                   | ×               |  |
|                  | 0                 | 00              |                     |                 |  |
|                  | Ann               | ulla            | STAMP               | Λ Τ <b>UTTO</b> |  |
|                  |                   |                 |                     |                 |  |
|                  |                   |                 |                     |                 |  |

D

## • Finally, click on STAMPA TUTTO.

| ≡ DISHPOS Restau | rant              | AREA ORDINI APER | ACCOUNT CLIENTI |                         |  |
|------------------|-------------------|------------------|-----------------|-------------------------|--|
|                  |                   |                  |                 |                         |  |
|                  | Conto alla Romana |                  |                 |                         |  |
|                  | Coperto max 1     |                  | Importo         | max 25.50               |  |
|                  | • • •             |                  |                 | 10                      |  |
|                  | 7                 | 8                | 9               |                         |  |
|                  | 4                 | 5                | 6               | с                       |  |
|                  | 1                 | 2                | 3               | $\overline{\mathbf{X}}$ |  |
|                  | 0                 | 00               |                 |                         |  |
|                  | Annulla           |                  | STAMPA TUTTO    |                         |  |
|                  |                   |                  |                 |                         |  |
|                  |                   |                  |                 |                         |  |

D

## That's it. You now know how to use the Conto alla Romana!

| E DISH POS Restaurant | AREA ORDINI APE | ERTI ACCOUNT CLIENTI |                            | ¢ |
|-----------------------|-----------------|----------------------|----------------------------|---|
| Table 1               | Table 2         | Table 3              | Table 4                    |   |
| Table 5               | Table 6         | Table 7              | Table 8                    |   |
| Table 9               | Table 10        | Table 11             | Table 12                   |   |
| Table 13              | Table 14        | Table 15             | Table 16                   |   |
| Table 17              | Table 18        | Table 19             | <b>Table 20</b><br>2 posti |   |
|                       |                 |                      |                            |   |

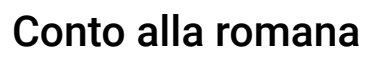

D

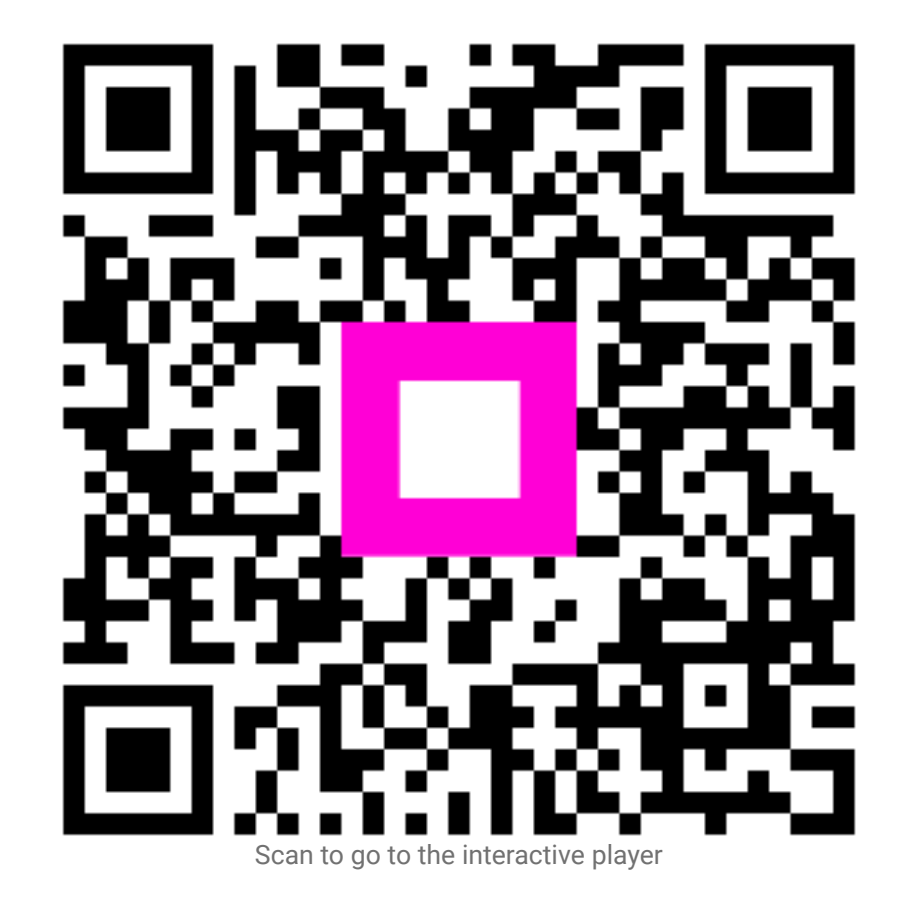